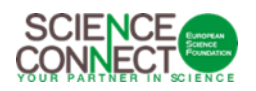

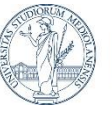

UNIVERSITÀ DEGLI STUDI DI MILANO

## My First SEED Grant 2023-2024 Call for Proposals Submission of Applications Guidelines for the Platform

For all correspondence concerning the online submission of your application, please send an email to <u>esf-panels@esf.org</u>.

#### 1. REGISTER

If you have already registered on our platform, you will not need to do this step again. You can directly go to your portal (<u>https://esf.smartsimple.ie/s\_Login.jsp</u>), login with your email address and the password you have selected and start your application.

You will be able to register on the submission platform using the following link: <u>https://esf.smartsimple.ie/s\_signup.jsp?token=XVtQC1oGYV5ZSxtZXxJXR1JWYUI1GXVv</u>

Then, please fill in your Contact Information details. Required fields are marked with an asterisk "\*".

If you already are a platform user with the same email address, your profile will be updated to allow you to apply to the call.

|            | Platform Registration                                                                                       |
|------------|----------------------------------------------------------------------------------------------------|
|            |                                                                                                    |
| Conta      | act Information                                                                                             |
|            | nstructions                                                                                                 |
|            | nou doctoria                                                                                                |
| , in       |                                                                                                    |
| If you ha  | ave already logged on to our platform in the past with the same email address, your profile will be updated |
|            | ~                                                                                                    |
| * First Na | me                                                                                                    |
| * Surname  | e                                                                                                    |
| * Email    |                                                                                                    |
| * Country  |                                                                                                    |
| Selec      | rt One 🗸 🗸                                                                                                  |
|            | Submit                                                                                                    |

Once everything is completed, click on "Submit". Then, click on "Login here".

(!) Make sure that the email address you indicated is correct.

|                               | Platform Registration                                                                                                    |                                                                                                    |
|-------------------------------|----------------------------------------------------------------------------------------------------|----------------------------------------------------------------------------------------------------|
| Regis<br>Thank yo<br>Login he | tration Complete<br>ou for registering. You will soon receive an email with your login information.<br>re                                                                                                    |                                                                                                    |
| A https://es                  | sf.smartsimple.ie/s_Login.jsp                                                                                                    | Fi Q 📩                                                                                                    |
|                               | Welcome to European Science Foundation<br>ESF is a non-governmental, non-profit organisation working on facilitating research processes across<br>Europe. As an independent pan-European platform, the ESF implements scientific assessments of<br>research proposals submitted in the frame of competitive calls issued by third parties (e.g.<br>international programmes, national funding organisations, private foundations and philanthropy). | <section-header><section-header><section-header><section-header></section-header></section-header></section-header></section-header> |
|                               |                                                                                                    | Password: Enter Password Login Forgot Password?                                                                                      |

After a short while, you should receive a confirmation email, "Platform Registration confirmation", from <u>esf-panels@esf.org</u>. If you have not received it in your inbox, **please check your spam folder**.

| ľ | 🔲 🛛 🖞 te 🗸         | objet 👻                                  | date 👻         | taille 🔻 |
|---|--------------------|------------------------------------------|----------------|----------|
|   | esf-panels@esf.org | *** SPAM *** Platform registration confi | 06/04/20 11:41 | 7.5 ko   |

In this email, you will find your login (the email address you have indicated on the Registration Form) and a temporary password to connect to the platform.

#### 2. LOG IN TO THE PLATFORM

Once you have completed your first login (using the information provided in the email), you will have to choose a new password.

This is strictly personal and ESF will not have access to it.

(!) Make sure to remember your password.

| Change Password      |                                                  |
|----------------------|--------------------------------------------------|
| Current Password     | t 💿                                              |
| New Password         | £                                                |
| Confirm New Password | k 🕐                                              |
| Policy               | F. Password must be a minimum of 6<br>characters |
|                      | Submit Cancel                                    |

You should then receive a verification code to enter the platform. You will then have access to your portal, your **profile** and your **application**.

First, you will need to complete your **profile**.

(!) If your profile is not completed, you will not be able to submit your proposal.

To complete your profile, click on the button "Click Here" on the "Welcome to your portal" section.

| Back                                                                                                    |                                                                                                    |
|----------------------------------------------------------------------------------------------------|----------------------------------------------------------------------------------------------------|
| Welcome to your portal, NM-App-Test-1                                                                                                    | +                                                                                                    |
| Please complete your profile if necessary and accept the agreement.     Privacy Policy and Data Protection Policy can be found on our website.                                   | lick Here yu will not be able to finalise your submission unless this step has been completed. For informational purposes, the ESE's                      |
| <ul> <li>To start your application, please go to the section "External Open Calls"<br/>Draft". Your application will then be visible in "My Applications" section for</li> </ul> | slow and click on "Apply". Once inside the form and in order to create your application, please complete some of the fields and click on "Save<br>ifting. |

Fill in the Contact Information Details and click on "Complete Profile" once it is done.

|                                                             |                                                                                                    | External Applicant Portal                                                                                                    | <b>.</b> | N |
|-------------------------------------------------------------|----------------------------------------------------------------------------------------------------|----------------------------------------------------------------------------------------------------|----------|---|
| 🗲 👻 View Actio                                              | ns 🗸                                                                                                    |                                                                                                    |          |   |
| Dr NM-App-Test-1                                            | NM-App-Surname                                                                                                    |                                                                                                    | >        | i |
| This platform will enable yo                                | u to register and submit the details of your application. The da                                                                     | ta collected are necessary to process applications. Mandatory data fields are marked in red.                                                                         |          |   |
| Please note that by submitt<br>role in the process describe | ing an application you explicitly accept that your personal deta<br>ed above: authorised ESF staff, scientific community (external r | ils and project details are communicated to the following different parties (who may be located in any country in the world) depending o<br>eviewers/panel members). | n their  |   |
| Further information on the                                  | collection, registration and dissemination of data is available a                                                                    | https://www.esf.org/privacy-policy/                                                                                                    |          |   |
| 🔲 I have read the above, u                                  | nderstood these requirements and acknowledge that my d                                                                               | ata has been passed on to ESF, and explicitly accept all of this.                                                                                                    |          |   |
| CONTACT INFORMATION                                         | EXPERTISE                                                                                                    |                                                                                                    |          |   |
| If you cannot make change                                   | s to your profile and wish to do so, please contact ESF.                                                                             |                                                                                                    |          |   |
| * Title:                                                    | Dr 🗸                                                                                                    |                                                                                                    |          |   |
| * First Name:                                               | NM-App-Test-1                                                                                                    |                                                                                                    |          |   |
| Middle Name:                                                |                                                                                                    |                                                                                                    |          |   |
| * Surname:                                                  | NM-App-Surname                                                                                                    |                                                                                                    |          |   |
| * Year of Birth:                                            | 1985                                                                                                    |                                                                                                    | NEXT     | > |
| wascriptionentonurll'/iface/ex/ax_index.isn')               |                                                                                                    | Save Draft Complete Profile                                                                                                    |          |   |

Please note that once you have completed your profile, it will be locked and you will need to contact <u>esf-panels@esf.org</u> to modify it.

To go back to your portal, click on the arrow

#### 3. SUBMIT YOUR APPLICATION

Click on "Apply" for the UNIMI-MFSG 2023 Call.

| Open Calls                           |                                                           |                     | +            |  |  |  |
|--------------------------------------|-----------------------------------------------------------|---------------------|--------------|--|--|--|
| Specified times correspond to the BS | Specified times correspond to the BST/GMT zone (UK time). |                     |              |  |  |  |
| <ul><li>← ▼</li></ul>                |                                                           |                     | 1-2 of 2 < > |  |  |  |
| External Open Calls                  |                                                           |                     |              |  |  |  |
| Туре                                 | Call Name                                                 | Call Deadline Date  | Action       |  |  |  |
| Fight Kids Cancer                    | FKC EoI 2023                                              | 2023-10-17 16:00:00 | Apply        |  |  |  |
| UNIMI-MFSG                           | UNIMI-MFSG 2023                                           | 2023-11-03 11:00:00 | Apply        |  |  |  |

## Make sure that you do not hide the instructions.

| New Application                                                                                                    | > 0      |
|----------------------------------------------------------------------------------------------------|----------|
| Project Number:                                                                                                    | $\smile$ |
| Project Title                                                                                                    |          |
|                                                                                                    |          |
| Acronym                                                                                                    |          |
|                                                                                                    |          |
| * MAIN ERC CLASSIFICATION                                                                                                    |          |
| Specify the main ERC classification of the project. This choice will be used both for evaluation purposes and to calculate the maximum amount of available budget.                                                                                                    |          |
| -select one v                                                                                                    |          |
| In case of multi-disciplinary projects, it is possible to choose another ERC classification, different from the main one. This choice is optional and will be used for evaluation purposes.                                                                                                    |          |
| -select one v                                                                                                    |          |
| * Keywords                                                                                                    |          |
| Up to five, separated by semicolon;                                                                                                    |          |
|                                                                                                    |          |
| * Abstract                                                                                                    |          |
|                                                                                                    |          |
| Save Draft                                                                                                    |          |
|                                                                                                    |          |
|                                                                                                    |          |
|                                                                                                    |          |
| Experts to be Excluded                                                                                                    |          |
| Reviewers to be excluded: please indicate the name(s) and affiliation(s) of experts who should not be invited to evaluate your application.                                                                                                    |          |
|                                                                                                    |          |
|                                                                                                    |          |
| University of Milano My First SEED Grant Guide for Applicants                                                                                                    |          |
| Download the Application click here                                                                                                    |          |
| template:                                                                                                    |          |
| Upload application: Click Save before adding attachment                                                                                                    |          |
| * DECLARATION                                                                                                    | _        |
| On behalf of the CUDs and Members of the Team, I declare that:                                                                                                    |          |
| The research project complies with the Do No Significant Harm (ONSH) principle according to which the research and innovation activities should not be supporting or carrying out activities that cause significant harm to any of the six environmental objectives the meaning of Article 17, on the establishment of a framework to facilitate sustainable investment (EU Taxonomy Regulation). The research Regime is a support of the six environmental objectives the meaning of Article 17, on the establishment of a framework to facilitate sustainable investment (EU Taxonomy Regulation). The research Regime is a support of the six environmental objectives the meaning of Article 17, on the establishment of a framework to facilitate sustainable investment (EU Taxonomy Regulation). The research Regime is a support of the six environmental objectives the meaning of Article 17, on the establishment of a framework to facilitate sustainable investment (EU Taxonomy Regulation). The research Regime is a support of the six environmental objectives the meaning of Article 17, on the establishment of a framework to facilitate sustainable investment (EU Taxonomy Regulation). The research Regime is a support of the six environmental objectives the meaning of Article 17, on the establishment of a framework to facilitate sustainable investment (EU Taxonomy Regulation). The research Regime is a support of the six environmental objectives the meaning of Article 17, on the establishment of a framework to facilitate sustainable investment (EU Taxonomy Regulation). The research Regime is a support of the six environmental objectives the meaning of the six environmental objectives the research Regime is a support of the six environmental objectives the research Regime is a support of the six environmental objectives the research Regime is a support of the six environmental objectives the research Regime is a support of the research Regime is a support of the research Regime is a support of the research Regime is a support of the research Regi | , within |
| PT Substitute PL CUDs and Team members have available person-months, which are not to be reported to other funding agencies.     PL Substitute PL CUDs and Team members during the same project.                                                                                                    |          |
| PI, Substitute PI, CUDs and Team members are not participating in more than one project proposal on the same 'My First SEED Grant' call.     The PI, on the day of the publication of the Call, is not beneficiary of competitive research grants.                                                                                                    |          |
| I declare that the above is true                                                                                                    |          |
|                                                                                                    |          |
| Save Draft                                                                                                    |          |

(!) When you are filling in your application form, **remember to click on "Save Draft" regularly.** 

The first time you will click on "Save Draft", you will obtain the reference ID (project Number) for your application:

# **Edit Application**

## \* Project Number: 23-UNIMI-MFSG-004

## \* Project Title

If you log out and re-login later, you will find your application under the "My Applications" section.

| sna•                                                                                   |                                                                                                    |                                                                                            |                                                                               |                                                                                                    | External Applicant Portal 🛛 🖕                                                                      |
|----------------------------------------------------------------------------------------|----------------------------------------------------------------------------------------------------|--------------------------------------------------------------------------------------------|-------------------------------------------------------------------------------|----------------------------------------------------------------------------------------------------|----------------------------------------------------------------------------------------------------|
| Please complete your pro Policy can be found on our w     To start your application, p | ofile if necessary and accept the agreement.<br>website.<br>please go to the section "External Open Calls | Click Here You will not be able to finali<br>" below and click on "Apply". Once inside the | se your submission unless this step I<br>form and in order to create your app | has been completed. For informational purposes<br>lication, please complete some of the fields and | , the ESF's Privacy Policy and Data Protection<br>click on "Save Draft". Your application will the |
| be visible in "My Applications<br>Open Calls                                           | s" section for editing.                                                                                   |                                                                                            |                                                                               |                                                                                                    |                                                                                                    |
| Specified times correspond t                                                           | to the BST/GMT zone (UK time).                                                                            |                                                                                            |                                                                               |                                                                                                    | 1-2 of 2 < >                                                                                       |
| External Open Call                                                                     | ls                                                                                                    |                                                                                            |                                                                               |                                                                                                    |                                                                                                    |
| Fight Kids Cancer                                                                      | FKC Eol 2023                                                                                              | 2023-10-17 16:00:00                                                                        | Action                                                                        |                                                                                                    |                                                                                                    |
| UNIMI-MFSG                                                                             | UNIMI-MFSG 2023                                                                                           | 2023-11-03 11:00:00                                                                        | You have already cr                                                           | eated an application for this call.                                                                |                                                                                                    |
| ly Applications and Reb                                                                | outtals                                                                                                   |                                                                                            |                                                                               |                                                                                                    |                                                                                                    |
| PPLICATIONS (1) REBUT                                                                  | TTALS (0) REBUTTALS MISSED DEADLIN                                                                        | IE (0)                                                                                     |                                                                               |                                                                                                    |                                                                                                    |
| 11 CHINE & CA                                                                          |                                                                                                    |                                                                                            |                                                                               |                                                                                                    | 1-1 of 1 <                                                                                         |
| Application Type     UNIMI-MFSG Application                                            | ation                                                                                                    | Project Number<br>23-UNIMI-MFSG-004                                                        | Project Title                                                                 | Call Name UNIMI-MFSG 2023                                                                          | Edit / View Edit                                                                                   |

Finally, when you are ready to submit your application, click on "Submit for review". If you have made any modifications, you will need to first save them by clicking on "Save Draft" before submitting your application.

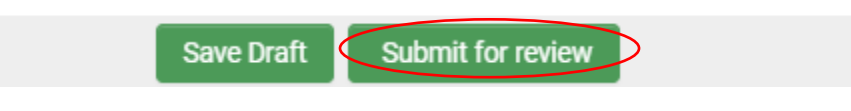

#### (!) Be careful, once you have submitted your application, you will not be able to modify it anymore!

Once you have submitted your application, the platform will generate a pdf overview of the fields you have completed that you can download by clicking on "Print Form".

| My Applications and Rebuttals + |                              |                               |               |              |             |       |  |
|---------------------------------|------------------------------|-------------------------------|---------------|--------------|-------------|-------|--|
| AP                              | PLICATIONS (1) REBUTTALS (0) | REBUTTALS MISSED DEADLINE (0) |               |              |             |       |  |
|                                 |                              |                               |               |              | 1-1 of      | 1 < > |  |
|                                 | Application Type             | Project Number                | Project Title | Call Name    | Edit / View |       |  |
| 1                               | Fight Kids Cancer Eol        | 22-FKC-E0I-001                | Title         | FKC EoI 2022 | Print Form  |       |  |

If you need any help in submitting your application or using the submission platform, please contact <u>esf-panels@esf.org</u>.